# 상품 조회/수정 방법

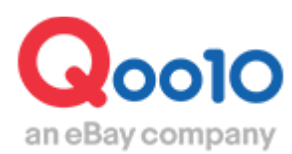

Update 2022-08

# 목차

| • 0 | 어디서 | 하면 | 되나요?  |    | <br> | <br> | <br> | <u>3</u> |
|-----|-----|----|-------|----|------|------|------|----------|
| 1.  | 등록  | 상품 | 검색하기  |    | <br> | <br> | <br> | <u>4</u> |
| 2.  | 등록  | 상품 | 수정하기  |    | <br> | <br> | <br> | <u>6</u> |
| 3.  | 선택  | 상품 | 일괄 수정 | 하기 | <br> | <br> | <br> | <u>9</u> |

# 등록 상품의 조회/수정 방법

 본 가이드에서는 등록된 상품정보를 개별 조회/수정하는 방법을 알아보겠습니다. 일부 항목은 선택한 상품의 일괄 수정도 가능합니다.

※Excel을 사용해 여러 상품을 일괄 수정하는 방법은 따로 마련하고 있으니, <u>상품 일괄 수정 방법</u>을 참고하세요.
※옵션 수정 방법은 <u>옵션 정보를 개별 수정하는 방법</u>을 참고하시기 바랍니다.

#### 어디서 하면 되나요?

J·QSM에 로그인합니다. https://qsm.qoo10.jp/GMKT.INC.GSM.Web/Login.aspx

# 상품관리> 상품 조회/수정

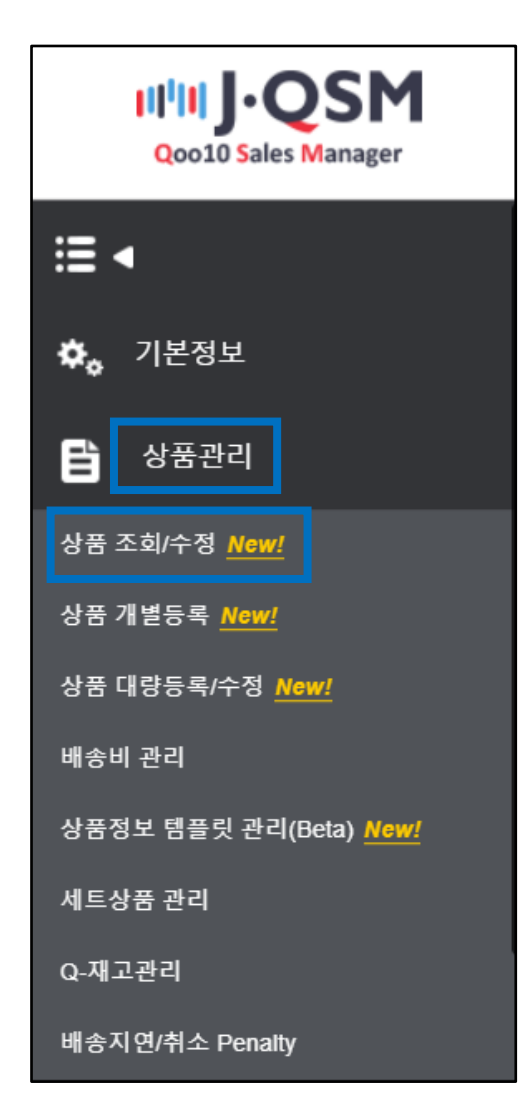

# 등록 상품의 조회/수정 방법

## 1. 등록 상품 검색하기

아래와 같이 상품 검색 조건이 설정되어 있습니다.

|          | 전체 ⑦<br>28 건 | 판매중<br>3 건 | 재고 10개 이내<br><b>1</b> 건 | 품절<br><b>1</b> 건 | 승인대기<br>5 건    | 승인거부<br>0 건         | 판매중지(판매자)<br>17 건         | 판매중지/제한 (Qoo10)<br>2 건 | 판매기간 종료 7일 전<br>0 건 | 판매기간 종료<br>0 건 |
|----------|--------------|------------|-------------------------|------------------|----------------|---------------------|---------------------------|------------------------|---------------------|----------------|
| 카터       | 고리           | 대분류 선택     | ų v                     | Kie              | 류선택            | Ŧ                   | 소분류 선택                    | Ŧ                      |                     |                |
|          |              |            |                         |                  |                |                     |                           |                        |                     |                |
| 판마       | 상태           | 전체         | 승인대기 🦳 슬                | 인거부              | ✔ 판매중          | ✔ 판매중(품절            | 월) 📄 <mark>판매중지(판미</mark> | 배자)                    | 판매제한(Qoo10)         |                |
| 판마<br>검색 | 상태 이         | 전체<br>선택안함 | ] 승인대기 🗌 승              | 인거부<br>검색조       | ✓ 판매중 건을 선택한 후 | ✔ 판매중(품종<br>입력해 주세요 | 철) 🗌 판매중지(판미              | 배자) □ 판매증지(Qoo10)      | 한매제한(Qoo10)         | 판매종료           |

❶각 상태…상태별로 적혀 있는 숫자를 클릭하면, 해당하는 건이 전부 검색 결과에 표시됩니다.

예) 전체 【28】건을 클릭→전 상품이 검색 결과에 표시됨

2카테고리···카테고리를 지정해 검색할 수 있습니다. 검색 시 ⑤의 [최종수정일] 또는 [상품등록일] 기간을 선택할 필요가 있습니다. ※

③판매 상태…상품의 판매 상태를 지정해 검색할 수 있습니다. 검색 시 ⑤의 [최종수정일] 또는 [상품등록일] 기간을 선택할 필요가 있습니다. ※
④검색어…각 단어를 지정해 검색할 수 있습니다. [최종수정일]/[상품등록일] 기간, 판매 상태와 관계없이 검색 가능합니다.

·상품명 : 입력한 단어를 포함하는 상품을 검색. 검색 시 5의 [최종수정일] 또는 [상품등록일] 기간을 선택할 필요가 있습니다. ※

•상품번호 : Qoo10 상품번호를 입력해 검색. 여러 번호로 검색하는 때는 콤마 또는 'Enter'를 클릭해 구분합니다(최대 1000개).

•판매자상품코드 : 판매자상품코드를 입력해 검색. 여러 상품을 검색하는 때는 콤마 또는 'Enter'를 클릭해 구분합니다(최대 1000개).

·브랜드명 : 브랜드명을 입력해 완전 일치하는 상품을 검색.

•브랜드코드 : 브랜드코드를 입력해 검색. 여러 코드로 검색하는 때는 콤마 또는 'Enter'를 클릭해 구분합니다(최대10개).

•배송비코드 : 배송비코드를 입력해 검색. 여러 코드로 검색하는 때는 콤마 또는 'Enter'를 클릭해 구분합니다(최대 10개).

※ 5 기간 ··· 상품 등록건수가 5만 건 이하인 경우 검색 기간에 제한이 없으나, 상품 등록 수가 5만 건 이상인 경우 최대 6개월 이내로 검색이 가능합니다. 검색 결과에 표시되는 리스트의 항목은 【리스트 편집】에서 편집하실 수 있습니다.

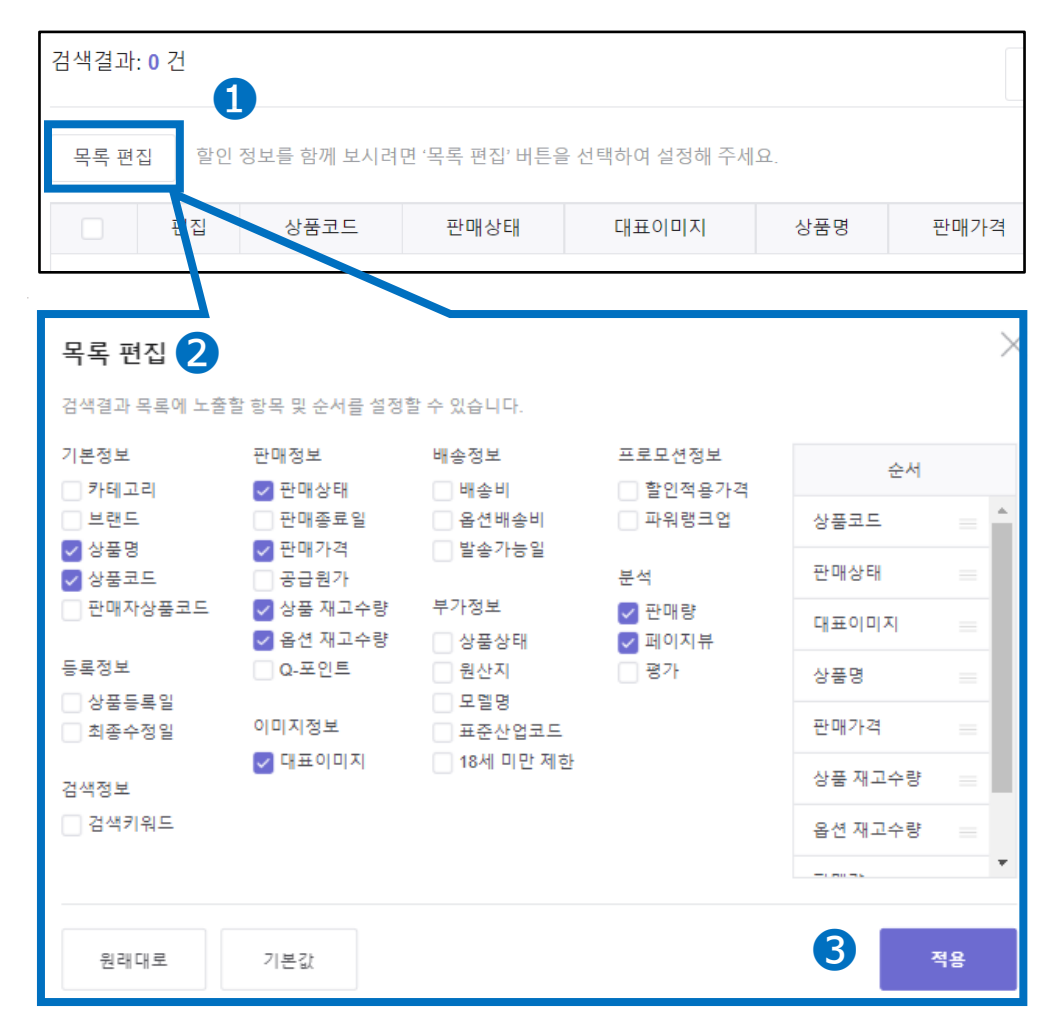

【리스트 편집】을 클릭합니다.
 ②리스트에 표시하고 싶은 항목에 체크 표시☑를 합니다.
 ([정렬순서]에서 리스트에 표시되는 항목의 순서도 바꿀 수 있습니다.)
 ③【적용】을 클릭합니다.

| 7                    | 아주하는 ?                                 | 질문                                                |                        |                              |                       |                           |                 |                |                  |    |
|----------------------|----------------------------------------|---------------------------------------------------|------------------------|------------------------------|-----------------------|---------------------------|-----------------|----------------|------------------|----|
| ()<br>()<br>()<br>() | Q. 6개월 (<br>A.달력에서<br>이하인 경역<br>5개월 이내 | 이전에 등록한 싱<br>  날짜를 선택해<br>P 검색 기간에 제<br>로 검색이 가능힙 | '품을<br>검식<br>한0<br>ぱ니□ | 을 검색혀<br>백하시기<br>  없으니<br>다. | 하고 싶<br>  바립<br> , 상품 | 싶어요.<br>'니다. ({<br>등 등록 수 | 상품 등록<br>가 5만 7 | 록건수가<br>건 이상 연 | · 5만 건<br>인 경우 최 | 빅대 |
|                      | 기간                                     | 상품등록일                                             | •                      | 어제                           | 오늘                    | 1주일전                      | 1개월전            | 3개월전           | 6개윌전             |    |
|                      |                                        |                                                   |                        | 2021/0                       | 5/03                  |                           | ~ 2021/         | 08/03          | ÷:::             |    |

## 2.등록 상품 수정하기

검색 조건을 설정한 다음, 【검색】을 클릭하시면 리스트에 상품이 표시됩니다.

| 카테고리 | 대분석            | 류 선택      | ▼ 중분류       | 선택            | 소분류 선택 🔹                                         |               |              |                  |
|------|----------------|-----------|-------------|---------------|--------------------------------------------------|---------------|--------------|------------------|
| 판매상태 | 전체             | 이 승인대기    | 🗌 승인거부 🗸    | 판매중 🔽 판매중(품   | 절) 판매중지(판매자) 판매중지(Qd                             | 0010) 🗌 판매제한( | Qoo10) 🗌 판매종 | 5료               |
| 검색어  | 선택인            | 안함        | ▼ 검색조건:     |               |                                                  |               |              | 11               |
| 기간   | 상품용            | 등록일       | ♥ 어제        | 오늘 1주일전       | 1개월전 3개월전 6개월전                                   |               |              |                  |
|      |                |           | 2020/04     | /01 ~         | 2020/08/31                                       |               |              |                  |
| 할인상태 | 네 🔽 전체         | 🔽 없음 🗸    | 기본할인 🔽 타임   | 세일 🔽 데일리털 🔽   | 공동구매                                             |               |              |                  |
|      |                |           |             | <u>*</u>      | 기화 경색                                            |               |              |                  |
| 검색결  | 과: <b>29</b> 건 |           |             |               |                                                  | 상품등록일 최신      | 순 <b>v</b>   | 50개씩 보기          |
| 목록   | 편집 힐           | 1인 정보를 함께 | 보시려면 '목록 편집 | ' 버튼을 선택하여 설정 | 해 주세요.                                           |               |              | 🗙 상품정보           |
|      | 편집             | 상품코드      | 판매상태        | 대표이미지         | 상품명                                              | 판매가격          | 재고수량         | 판매량              |
|      | 수정             | 629728901 | 판매중         | <u>*</u>      | <u>予約5/31発送予定ウェストマークスト</u><br><u>ライブワンピース/春夏</u> | 3,111円        | 99,996       | 오늘<br>어제<br>최근1주 |
|      | 수정             | 629728900 | 판매중         | 1             | <u>美ラインバックギャザー花柄シャッワ</u><br><u>ンピース /春夏</u>      | 3,111円        | 99,997       | 오늘<br>어제<br>최근1주 |

수정할 상품의 【수정】 버튼을 누르시고, 수정 내용을 클릭합니다.

|          | 편집                               | 상품코9                        | Ξ                    | 판매상태                             |
|----------|----------------------------------|-----------------------------|----------------------|----------------------------------|
|          | 수정                               | 6297289                     | 01                   | 판매중                              |
| □ 編集     | 日番号 販売者商品                        | コード 販売ステータス                 | メイン画像                | 商品名                              |
| □ 解除     | 392773                           | 販売中                         | <b>1</b>             | <u>マキシ丈シフォンワンビース 半袖ワンビ</u><br>ニス |
| 修正<br>すべ | ー<br>オブションの修正 材<br>ての割引確認/修正 パワー | 検索ワードの修正 販売<br>ランクアップ タイムセッ | 中止に変更 コピ<br>ール 今日の特価 | -登録 削除<br>共同購入 ブラス展示             |

※【수정】 버튼을 클릭하시면, 상품정보 전체를 수정할 수 있는 화면이 표시됩니다. 유료 프로모션을 설정하고 싶다면, 해당하는 프로모션명의 버튼을 클릭하세요.

#### 수정하고 싶은 상품정보를 변경하신 후, 마지막에 화면 우측 하단의 【수정하기】 버튼을 클릭합니다.

| 카테고리영 검색<br>Q 카테고리영 또는 소카테고리코드를 입력해 주세요.<br>[건전체 카테고리 목록<br>대분류 중분류 소분류<br>여성패신 수 정장 드레스 꽃무늬・스트라이프・패턴                                                                     |  |
|----------------------------------------------------------------------------------------------------|--|
| Q       카테고리명 또는 소카테고리코드를 입력해 주세요.         값전체 카테고리 목록         대분류       중분류       소분류         여성패신       출장       드레스         여성복       원피스 · 드레스       꽃무늬 · 스트라이프 · 패턴 |  |
| C 전체 카테고리 목록           대분류         중분류         소분류           여성패션         접장         드레스           여성복         원피스 · 드레스         월 핏고 · 드레스                               |  |
| 대분류 중분류 소분류<br>여성패션 2007                                                                                                    |  |
| 여성패션 조장 드레스 ^ · · · · · · · · · · · · · · · · · ·                                                                                                    |  |
| 여성복 원피스・드레스 꽃무늬・스트라이프・패턴                                                                                                    |  |
|                                                                                                    |  |
| 속옷・양말 상의 긴팔미니원피스                                                                                                    |  |
| 가방・잡화 바지 니트                                                                                                    |  |
| 슈즈 스커트 기타 원피스                                                                                                    |  |
| 시계·주얼리 아우터 셔츠원피스                                                                                                    |  |
| 뷰티·화장품 기모노·코스튬 긴팔 롱 원피스                                                                                                    |  |
| 스킨케어 수영복ㆍ래쉬가드 티셔츠 원피스                                                                                                    |  |
| 베이스 메이크업 올인원·세트 민소매 미니 원피스                                                                                                    |  |
| 포이트 메이그 언 🔻 바팤 미니 워피스 🔻                                                                                                    |  |

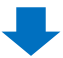

버튼 클릭 후, 아래 그림과 같은 창이 나타나면 【확인】을 클릭하세요. 수정이 완료됩니다.

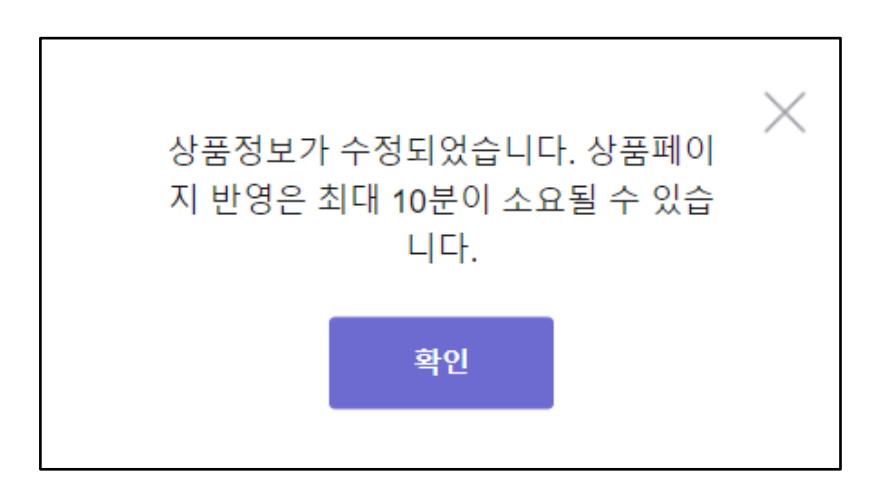

### 2.등록 상품 수정하기

[판매 가격] 과 [재고 수량] 은 리스트에서 직접 입력할 수 있습니다. 마우스 커서를 갖다 대면, 아래 예시 그림처럼 펜 모양의 아이콘이 나타납니다. 이 아이콘을 클릭해 숫자를 입력하신 후, 'Enter'를 누릅니다.

| 편집 | 상품코드      | 판매상태 | 대표이미지 | 상품명                                       | 판매가    | 격 | 재고수    | 량 |
|----|-----------|------|-------|-------------------------------------------|--------|---|--------|---|
| 수정 | 629728901 | 판매중  | 11 A  | <u>予約5/31発送予定ウエストマークスト</u><br>ライプワンピース/春夏 | 3,111円 | / | 99,996 | 1 |

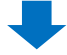

클릭해 직접 숫자를 입력하신 후, 'Enter'를 눌러주세요.

| 판매가격   | 재고수량     |
|--------|----------|
| 4111 🙁 | 99,996 🖌 |

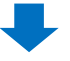

아래 그림의 창이 뜨면, 【OK】 버튼을 클릭합니다.

| qsm.qoo10.jp の内容            |         |       |
|-----------------------------|---------|-------|
| 판매가격4,111円, 정산단가 3,700円에 등록 | 하시겠습니까? |       |
|                             | ОК      | キャンセル |
|                             |         |       |

수정이 완료되었습니다.

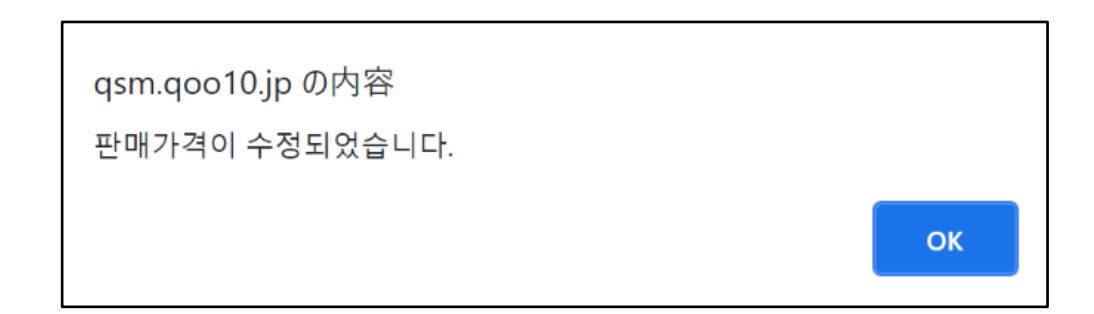

## 3.선택 상품 일괄 수정하기

#### 특정 항목은 선택한 상품의 일괄 수정도 가능합니다. 일괄 수정은 아래 그림의 파란색 상자 속 항목을 수정할 수 있습니다.

|                                                | 편집                                        | 상품코드                                          | 판매상태                                  | 대표이미지                     | 상품명                                                                                                    | 판매가격            | 상품 재고수량 | 옵션 재고수량 |
|------------------------------------------------|-------------------------------------------|-----------------------------------------------|---------------------------------------|---------------------------|----------------------------------------------------------------------------------------------------|-----------------|---------|---------|
|                                                | 수정                                        | 783333017                                     | 판매중                                   |                           | 遠彩無料クリムトスペシャル 長財右<br>シンクビー! Think Beel ThinkBeels<br>mtb-kw3あす派対応 関東あす派対<br>① <u>公差句 수정</u>            | 12,100円         | 99,999  |         |
| ~                                              | 수정                                        | 774048808                                     | 판매중                                   | 0                         | Seller Award                                                                                           | 5,000円          | 11,111  |         |
|                                                | 수정                                        | 672584579                                     | 판매중                                   |                           | 遠羽無料ファンキーゼブラ うウンド<br><u> 討布 シンクピー! Think Beel ThinkB</u><br>eelsmtb-kw3あす漢対応 関東あす漢<br>① <u> 公差党 수정</u> | 11,000円         | 99,999  |         |
|                                                | 수정                                        | 672584578                                     | 판매중                                   | <b></b>                   |                                                                                                    | 11,000円         | 99,999  | Þ       |
| <ul> <li>전!</li> <li>검·</li> <li>일괄</li> </ul> | 택항목 일괄수<br>벽결과 전체 일<br>방수정 이력             | ≓정: 선택 3 건 (`<br>일괄수정                         | 1회 최대 선택 개수: (                        | 5007#)                    |                                                                                                    |                 |         | < 1     |
| 판매심<br>기본정<br>판매정<br>상세정<br>부가정                | 태 판 보 보 판 대 판 대 판 대 판 대 판 대 판 대 판 대 판 대 판 | 매중 판매<br>랜드<br>대가격 자<br>더 푸터<br>송가농일<br>문상태 원 | · · · · · · · · · · · · · · · · · · · | 1<br>5료일 구매수량자<br>소재 제조일가 | 제한 활인설정 Q-포인트 지급<br>자 유효일자 18세 미만 제한                                                                   | A/S 정보          | 의약풀 분류  |         |
|                                                |                                           |                                               |                                       |                           |                                                                                                    | $\overline{\ }$ |         |         |
|                                                | 판매상태                                      | 판매중                                           | 판매중지                                  | 상품삭제                      |                                                                                                    |                 |         |         |
|                                                | 기본정보                                      | 브랜드                                           |                                       |                           |                                                                                                    |                 |         |         |
|                                                | 판매정보                                      | 판매가격                                          | - 새고수량                                | 판매종료일                     | 구매수량세한 알인설성 Q-:                                                                                        | 포인트 시급          |         |         |
|                                                | 상세성모                                      | 에너                                            | 79                                    |                           |                                                                                                    |                 |         |         |
|                                                | 배송정                                       | 보                                             | 발송가능일                                 | 구매자                       | 배송일 지정                                                                                                 |                 |         |         |
|                                                | 부가정                                       | 보                                             | 상품상태                                  | 원산지                       | 무게 소재                                                                                                  | 제조일자            | 유효일     | 자       |
|                                                |                                           |                                               |                                       | 1                         | 8세 미만 제한 A/S                                                                                           | 정보              | 의약품 분   | 류       |

#### □일괄 수정 방법

- 1. '상품 검색'으로 상품을 검색합니다.
- 2. 검색 결과 리스트 중 수정할 상품에 체크 표시☑를 합니다. 전건을 선택하고 싶은 때는 '편집' 좌측의 □에 체크 표시✓를 합니다.

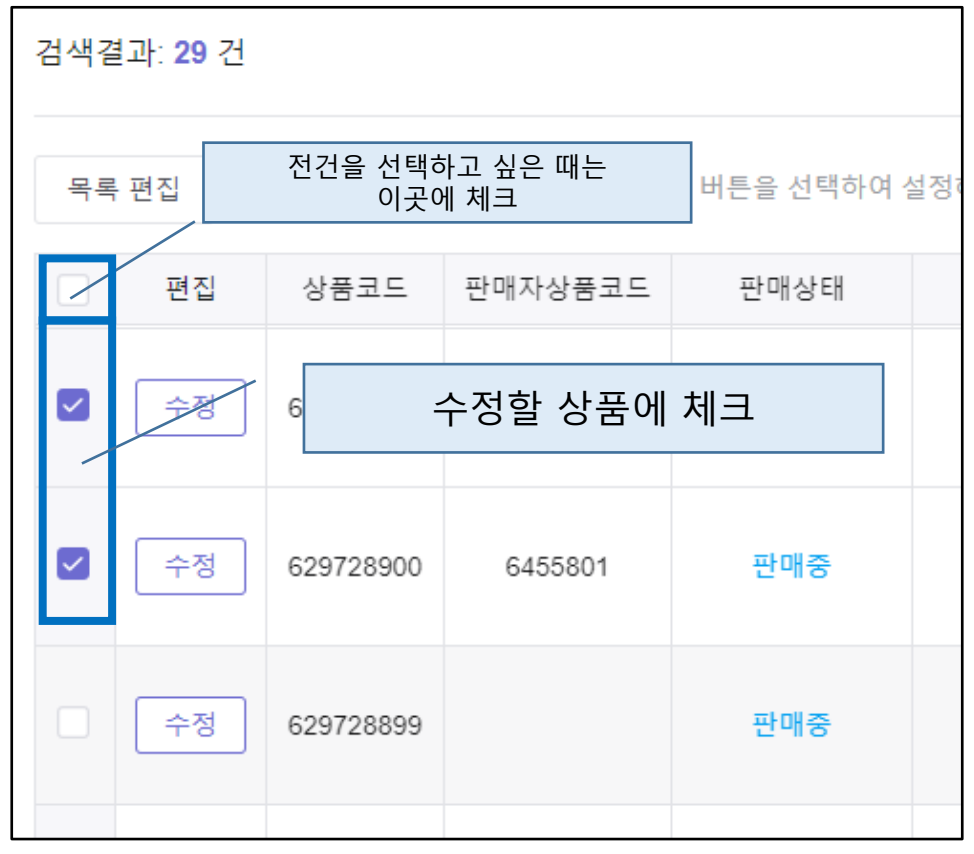

3. '선택 항목 일괄 수정' 또는 '검색결과 전체 일괄수정' 을 선택합니다.

|                                    | 편집                  | 상품코드                  | 판매상태              | 대표이미지       | 상품명                                                                                                | 판매가격                        |             |
|------------------------------------|---------------------|-----------------------|-------------------|-------------|----------------------------------------------------------------------------------------------------|-----------------------------|-------------|
|                                    | 수정                  | 783333017             | 판매중               |             | 送料無料クリムトスペシャル 長財布<br>シンクビー! Think Beel ThinkBeels<br>mtb-kw3あす楽対応 関東あす楽対<br>① <del>公委員 수정</del>    | 12,100円                     |             |
|                                    | 수정                  | 774048808             | 판매중               | 0           | Seller Award                                                                                       | 5,000円                      |             |
| <b>~</b>                           | 수정                  | 672584579             | 판매중               |             | 送料無料ファンキーゼブラ ラウンド<br>討ち シンクビー! Think Beel ThinkB<br>eelsmtb-kw3あす楽対応 関東あす楽<br>① <del>公芸良 수</del> 점 | 11,000円                     |             |
| •                                  | 수정                  | 672584578             | 판매중               | <b>(2</b> ) | 送料無料マーガレット2 長財布シン<br>クピー! Think Bee! ThinkBee!smtb-k<br>w3あす薬対応 関東あす薬対応 甲<br>∩ 사프며 스저              | 11,000円                     |             |
| - HE                               |                     |                       | ~ ㅋ ㅋ 다 나 다 ㅋ ㅅ ㅋ | 5 0 0 7 W   |                                                                                                    |                             |             |
| <ul> <li>선택</li> <li>건택</li> </ul> | 역양복 일괄수<br>배경기 저희 이 | *성:선택 3 선 (<br>)) 과스제 | 1회 죄내 선택 개수: :    | 500/#)      | 리스트에서 수정할                                                                                          | 상품에 체크                      | 를 넣은        |
| 0 검4<br>일괄                         | ~열과 전세 1<br>[수정 이력  | 발달수성                  |                   |             | 경우엔 [선택항목 일<br>리스트 전상품을 수<br>[검색결과 전체 일괄                                                           | 빌괄수정]을<br>정할 경우,<br>밝수정]을 선 | <br>선택<br>택 |

| 3.선택 상품 일괄 수성아/ |
|-----------------|
|-----------------|

#### 4. 수정할 항목을 클릭합니다.

| ● 선택항목 위<br>○ 검색결과 김 | 일괄수정: 선택 3 건 (1회 최대 선택 개수: 500개)<br>전체 일괄수정      | < 1 |
|----------------------|--------------------------------------------------|-----|
| 일괄수정 이               | 수정할 항목 클릭                                        |     |
| 판매상태                 | 판매중 판매중지 상품삭제                                    |     |
| 기본정보                 | 브랜드                                              |     |
| 판매정보                 | 판매가격 재고수량 판매종료일 구매수량제한 할인설정 Q-포인트지급              |     |
| 상세정보                 | 헤더 푸터                                            |     |
| 배송정보                 | 발송가능일 구매자 배송일 지정                                 |     |
| 부가정보                 | 상품상태 원산지 무게 소재 제조일자 유효일자 18세 미만 제한 A/S 정보 의약품 분류 |     |
|                      |                                                  |     |

5.항목을 클릭하면 창이 열립니다. (아래 예시 그림은 [재고 수량] 을 클릭한 때 열리는 창입니다.) 수량 입력 후, 【적용하기】 버튼을 클릭합니다.

| 재고수량 일괄수정      |     | ×         |        |
|----------------|-----|-----------|--------|
| 최대 999,999,999 | 개   | 마지막에 적용하기 | 버튼을 클릭 |
|                | 적용하 | 1         |        |

6.확인 화면이 표시되면, [OK]를 클릭합니다.

| qsm.qoo10.jp の内容<br>선택한 상품의 재고수량을 변경하시겠습니; | 까? |       |
|--------------------------------------------|----|-------|
|                                            | ОК | キャンセル |

7.일괄 수정 요청이 완료되면, 아래 그림의 창이 나타납니다.

| qsm.qoo10.jp の内容                            |        |
|---------------------------------------------|--------|
| 일괄수정 요청에 성공했습니다. '일괄수정 이력' 버튼을 통해 주<br>하세요. | 결과를 확인 |
|                                             | ок     |

| 일광                                                                                                    | 말수정                                                                                                    | 이력                                                                              |                                                      |                                                                     |                                                                                                    |                                                                                                    |                                       |                                   |                                  |                |                     |                    |                    |
|----------------------------------------------------------------------------------------------------|----------------------------------------------------------------------------------------------------|---------------------------------------------------------------------------------|------------------------------------------------------|---------------------------------------------------------------------|----------------------------------------------------------------------------------------------------|----------------------------------------------------------------------------------------------------|---------------------------------------|-----------------------------------|----------------------------------|----------------|---------------------|--------------------|--------------------|
| 판매실<br>기본정                                                                                                    | *                                                                                                    | 판대                                                                              | 매중<br>랜드                                             |                                                                     | 판매중지                                                                                                    |                                                                                                    | 상플                                    | 품삭저                               | 1                                |                |                     |                    |                    |
| 괄수정 이                                                                                                    | 력                                                                                                    |                                                                                 |                                                      |                                                                     |                                                                                                    |                                                                                                    |                                       |                                   |                                  |                | $\times$            |                    |                    |
| 기간                                                                                                    | পম                                                                                                    | 2늘 1주일전                                                                         | 1 1개울                                                | 별전                                                                  |                                                                                                    |                                                                                                    |                                       |                                   |                                  |                |                     |                    |                    |
|                                                                                                    |                                                                                                    |                                                                                 |                                                      |                                                                     |                                                                                                    |                                                                                                    |                                       |                                   |                                  |                |                     |                    |                    |
|                                                                                                    | 2022/09/22                                                                                                    | t.                                                                              | ~ 2                                                  | 2022/09/29                                                          | <u>++</u>                                                                                                    |                                                                                                    |                                       | 더블                                | ·클릭                              | 하0<br>계리       | <br>  신<br><i>겨</i> | ᅼ택さ                | 하면,                |
|                                                                                                    | 2022/09/22                                                                                                    |                                                                                 | 2                                                    | 2022/09/29                                                          | 검색                                                                                                    |                                                                                                    |                                       | 더블<br>상품법                         | ·클릭<br>번호털                       | 하0<br>별로<br>가능 | ╡ 선<br>결.<br>ᅙ.     | 1택さ<br>과 혹         | 하면,<br>}인이         |
|                                                                                                    | 2022/09/22                                                                                                    |                                                                                 | - 2                                                  | 2022/09/29                                                          | 검색                                                                                                    |                                                                                                    |                                       | 더블<br>상품법                         | ·클릭<br>컨호텔                       | 하0<br>별로<br>가능 | ╡ 선<br>결.<br>ᅙ.     | <u>1</u> 택혀<br>과 홈 | 하면,<br>}인이         |
| 검색결과 :                                                                                                    | 2022/09/22                                                                                                    | t                                                                               | 2                                                    | 1022/09/29                                                          | 검색                                                                                                    |                                                                                                    |                                       | 더블<br>상품 t                        | ·클릭<br>컨호탈                       | 하0<br>별로<br>가능 | ╡ 선<br>결.<br>ᅙ.     | <u>1</u> 택さ<br>과 홈 | 하면,<br>같인이         |
| 검색결과 :<br>번호                                                                                                    | 2022/09/22<br>13건<br>상태                                                                                                    | 4년<br>평<br>평<br>변                                                               | 2<br>2<br>8                                          | 2022/09/29<br>전일자                                                   | 11 11 11 11 11 11 11 11 11 11 11 11 11                                                                                       | 요정기                                                                                                    | ΗŶ                                    | 더블<br>상품t                         | ·클릭<br>번호탈                       | 하0<br>별로<br>가능 | ╡ 선<br>결.<br>ᅙ.     | 1택<br>라 홈          | 하면,<br>}인이         |
| 검색결과 :<br>번호<br>12924                                                                                                  | 2022/09/22<br>13건<br>상태<br>완료                                                                                                    | 변경 항목<br>헤더                                                                     | <u>ි</u> ~ 2                                         | 전일자<br>-28 14:38:36                                                 | 음색<br>완료일자<br>2022-09-28 14:3                                                                                                | 요정7<br>38:37 3                                                                                                    | Ϊ¢                                    | 더블<br>상품t<br><sup>성공</sup><br>3   | ·클릭<br>번호탈                       | 하0<br>별로<br>가능 | ╡ 선<br>결.<br>ᅙ.     | <u>1</u> 택さ<br>과 홈 | 하면,<br>같인이         |
| 검색결과 :<br>번호<br>12924<br>12922                                                                                         | 2022/09/22<br>13건<br>상태<br>완료<br>완료                                                                                                    | 변경 항목<br>체더<br>체더                                                               | E<br>2022-09<br>2022-09                              | 정일자<br>-28 14:38:36                                                 | 문료일자<br>2022-09-28 14:3<br>2022-09-28 14:3                                                                                   | 요정7<br>38:37 3<br>38:20 3                                                                                                    | łł                                    | 더블<br>상품t<br>3<br>3               | ·클릭<br>번호 발                      | 하이<br>별로<br>가능 | ╡ 선<br>결.<br>ᅙ.     | 1택さ<br>과 호         | 하면,<br>같인이         |
| 검색결과 :<br>번호<br>12924<br>12922                                                                                         | 2022/09/22<br>13건<br>상태<br>완료<br>완료<br>완료                                                                                                    | 변경항목<br>체더<br>체더 제더                                                             | E 2022-09 2022-09 2022-09                            | 전일자<br>-28 14:38:20<br>-27 16:35:51                                 | 문료일자<br>2022-09-28 14:3<br>2022-09-28 14:3<br>2022-09-27 16:3                                                                | 요청7           38:37         3           38:20         3           35:51         2                                                                                                    | 1<br>1<br>1                           | 더블<br>상품t<br>3<br>3<br>2          | ·클릭<br>번호                        | 하0<br>별로<br>가능 | 취 선<br>결.<br>ᅙ.     | 1택ඊ<br>과 홈         | 하면 <i>,</i><br>같인이 |
| 검색결과 :<br>번호<br>12924<br>11027<br>11026                                                                                | 2022/09/22<br>13건<br>상태<br>완료<br>완료<br>완료<br>완료                                                                                                    | 변경 항목<br>체더<br>체더<br>체더<br>체더                                                   | 2022-09<br>2022-09<br>2022-09<br>2022-09             | 전일자<br>-28 14:38:36<br>-28 14:35:51<br>-27 16:35:44                 | 환료일자           2022-09-28 14:3           2022-09-28 14:3           2022-09-27 16:3                                           | 요정7<br>38:37 3<br>38:20 3<br>35:51 2<br>35:45 2                                                                                                    | H-2                                   | 더블<br>상품<br>3<br>3<br>2<br>2      | ·클릭<br>번호 팀<br>실패<br>이<br>이      | 하이<br>별로<br>가능 | 취 선<br>결.<br>등.     | <u>1</u> 택さ<br>과 호 | 하면,<br>같인이         |
| 검색결과 :<br>번호<br>12924<br>11027<br>11026<br>4                                                                           | 2022/09/22<br>13건<br>상태<br>완료<br>완료<br>완료<br>완료                                                                                                    | 변경 항목<br>히더 1<br>히더 3<br>히더 3                                                   | 2022-09<br>2022-09<br>2022-09<br>2022-09             | 정일자<br>-28 14:38:36<br>-28 14:38:20<br>-27 16:35:51<br>-27 16:35:44 | 분류일자<br>2022-09-28 14:3<br>2022-09-28 14:3<br>2022-09-27 16:3<br>2022-09-27 16:3                                             | 요정7<br>38:37 3<br>38:20 3<br>35:51 2<br>35:45 2                                                                                                    | 1<br>1<br>1<br>1                      | 더블<br>상품<br>3<br>3<br>2<br>2      | ·클릭<br>번호 팀<br>실패<br>이<br>이      | 하0<br>별로<br>가능 | 취 선<br>결:<br>ᅙ.     | 1택 <b>ć</b>        | 하면,<br>같인이         |
| 검색결과:<br>번호<br>12924<br>12922<br>11027<br>11026<br>∢<br>모청상세<br>번경함목: €<br>● 전제                                        | 2022/09/22<br>13건<br>상태<br>완료<br>완료<br>완료<br>완료<br>이<br>*<br>문<br>-<br>-<br>-<br>-<br>-<br>-<br>-<br>-<br>-<br>-<br>-<br>-<br>-<br>-<br>-<br>-<br>-<br>-                                                                                                | 변경 항목<br>헤더<br>헤더<br>헤더                                                         | 8<br>2022-09<br>2022-09<br>2022-09                   | 정일자<br>-28 14:38:36<br>-28 14:38:20<br>-27 16:35:51<br>-27 16:35:44 | 환료일자<br>2022-09-28 14:3<br>2022-09-28 14:3<br>2022-09-27 16:3                                                                | 요정7<br>38:37 3<br>38:20 3<br>35:51 2<br>35:45 2                                                                                                    |                                       | 더블<br>상품<br>3<br>3<br>2<br>2<br>2 | ·클릭<br>선호 :<br>실패<br>이<br>이<br>이 | 하0<br>별로<br>가능 | 취 선<br>결.<br>등.     | <u>1</u> 택さ<br>과 혹 | 하면 <i>,</i><br>같인이 |
| 검색결과 :<br>번호<br>12924<br>12922<br>11027<br>11026<br>◀<br>로정상세<br>번경함목 : ₹<br>● 전제                                      | 2022/09/22<br>13건<br>상태<br>완료<br>완료<br>완료<br>완료<br>일대만보7                                                                                                    | 변경 항목<br>헤더<br>헤더<br>헤더<br>헤더<br>                                               | 은 2<br>2022-09<br>2022-09<br>2022-09<br>2022-09      | 전일자<br>-28 14:38:36<br>-28 14:38:20<br>-27 16:35:51<br>-27 16:35:44 | 환료일자         2022-09-28 14:3         2022-09-28 14:3         2022-09-27 16:3         2022-09-27 16:3         2022-09-27 16:3 | 요정7<br>38:37 3<br>36:20 3<br>35:51 2<br>35:45 2                                                                                                    | 1수                                    | 더블<br>상품<br>3<br>3<br>2<br>2<br>2 | ·클릭<br>번호 5<br>실패<br>이<br>이<br>이 | 하0<br>별로<br>가능 | 며 선<br>결.<br>ㅎ.     | <u>1</u> 택さ<br>과 홈 | 하면,<br>같인이         |
| 검색결과:<br>번호<br>12924<br>12922<br>11027<br>11026<br>∢<br>♥ 전체<br>번경함목:<br>● 전체<br>전체                                    | 2022/09/22<br>13건<br>상태<br>완료<br>완료<br>완료<br>완료<br>일<br>대<br>(번경내용 :<br>실패만보7<br>상품코드<br>100998234                                                                                                    | 변경 함목<br>히더<br>히더<br>히더<br>히더<br>이더<br>이더                                       | 은 2<br>유<br>2022-09<br>2022-09<br>2022-09<br>2022-09 | 전일자<br>-28 14:38:36<br>-28 14:38:20<br>-27 16:35:51<br>-27 16:35:44 | 관료일자<br>2022-09-28 14:3<br>2022-09-28 14:3<br>2022-09-27 16:3<br>2022-09-27 16:3                                             | 日本     日本     日本 | · · · · · · · · · · · · · · · · · · · | 더블<br>상품<br>3<br>3<br>2<br>2<br>2 | ·클릭<br>호 :<br>실패<br>이<br>이<br>이  | 하0<br>별로<br>가능 | 취 선<br>결:<br>ᅙ.     | <u>1</u> 택さ<br>과 혹 | 하면 <i>,</i><br>같인이 |
| 검색결과 :<br>번호<br>12924<br>12924<br>11027<br>11026<br>◀<br>1027<br>11026<br>◀<br>0<br>전체<br>번경항목 : ₹<br>● 전체<br>변경항목 : ₹ | 2022/09/22         13건         상태         완료         완료         완료         완료         완료         관료         상료         양료         양료         양료         양료         양료         양료         양료         양료         양품코드         100998234         100997534 | 변경항용 1<br>3 해대 1<br>3 해대 2<br>3 해대 2<br>1 · · · · · · · · · · · · · · · · · · · | 은 2<br>2022-09<br>2022-09<br>2022-09<br>2022-09      | 전일자<br>-28 14:38:36<br>-28 14:38:20<br>-27 16:35:51<br>-27 16:35:44 | 감색<br>완료일자<br>2022-09-28 14:3<br>2022-09-27 16:3<br>2022-09-27 16:3<br>2022-09-27 16:3<br>2022-09-27 16:3<br>도움              | 요정7<br>38:37 3<br>38:20 3<br>35:51 2<br>35:45 2<br>35:45 2                                                                                                    | · · · · · · · · · · · · · · · · · · · | 더블<br>상품<br>3<br>3<br>2<br>2<br>2 | ·클릭<br>번호 5<br>실패<br>이<br>이<br>이 | 하0<br>별로<br>가능 | 취 선<br>결.<br>ᅙ.     | <u>1</u> 택さ<br>과 홈 | 하면,<br>같인이         |

7.일괄 수정 이력이나 처리 현황은 【일괄수정 이력】에서 확인하실 수 있습니다.

※이곳에서 수정이 불가능한 항목이나, Excel을 사용한 상품 일괄 수정은 <u>상품</u> <u>일괄 수정 방법 가이드</u>를 참고하시기 바랍니다.

#### 자주 하는 질문

Q. 상품등록일/최종수정일을 몰라서 상품 검색을 할 수 없습니다. A. '검색어'에서 상품을 지정해 검색하시면, 상품등록일/최종수정일과 관계없이 검색이 가능합니다. (※ '상품명'은 제외)

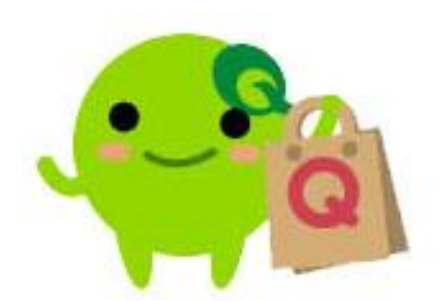

기타 궁금하신 점이나 불편하신 점은 아래로 문의하시기 바랍니다.

문의처: <u>Qoo10에 문의하기</u>>카테고리[QSM 조작]> [상품·배송비 관리]